# 在Sx500系列堆疊式交換機上配置IPv6鄰居

## 目標

「IPv6鄰居」頁允許使用者檢視和編輯IPv6介面內的IPv6鄰居表。「IPv6鄰居表」將顯示連線 到裝置的所有IPv6鄰居,並允許更改和刪除其他連線的裝置,同時還可以將其他鄰居新增到表 中。

本文的目的是向您展示如何配置IPv6鄰居。

### 適用裝置

·Sx500系列堆疊式交換器

### 軟體版本

•1.3.0.62

### 配置IPv6鄰居

#### 清除IPv6鄰居表

步驟1.登入到Web配置實用程式,然後選擇Administration > Management Interface > IPv6 Neighbors。將開啟*IPv6 Neighbors*頁面:

| 152 10000    |            | and the second second second second second second second second second second second second second second second |
|--------------|------------|----------------------------------------------------------------------------------------------------|
| Clear Table: | ۲          | Static Only                                                                                                    |
|              | 0          | Dynamic Only                                                                                                    |
|              | $\bigcirc$ | All Dynamic & Static                                                                                             |

步驟2.要清除表,請按一下與要從表中清除的IPv6地址型別對應的單選按鈕。

·僅靜態 — 清除所有靜態IPv6地址的表

·僅動態 — 清除所有動態IPv6地址的表

·所有動態和靜態 — 清除靜態和動態IPv6地址表

步驟3.要清除所選型別的IPv6地址,請按一下**Apply**清除所選地址,或按一下**Cancel**取消操作 。

#### IPv6鄰居表的新增

步驟1.登入到Web配置實用程式,然後選擇Administration > Management Interface > IPv6 Neighbors。將開啟*IPv6 Neighbors*頁面:

| IPv6 | 6 Neighbor 1 | T <mark>abl</mark> e |             |      |       |
|------|--------------|----------------------|-------------|------|-------|
|      | Interface    | IPv6 Address         | MAC Address | Туре | State |
| 0 re | sults found  | •                    |             |      |       |
|      | Add          | Edit                 | Delete      |      |       |

步驟2.按一下Add按鈕。出現一個新視窗。

| 🌣 IPv6 Address: |  |
|-----------------|--|
| MAC Address:    |  |

步驟3.在IPv6 Address欄位中輸入要新增到交換機的裝置的IPv6地址。

步驟4.在MAC Address欄位中輸入IPv6地址所屬裝置的MAC地址。

步驟5.前面兩個欄位具有有效條目後,按一下Apply將裝置新增到表中,或按一下Close停止向 表中新增裝置。

#### 刪除表中的IPv6鄰居

步驟1.登入到Web配置實用程式,然後選擇Administration > Management Interface > IPv6 Neighbors。將開啟*IPv6 Neighbors*頁面:

| IPv6 Neighbor | Table        |             |        |           |
|---------------|--------------|-------------|--------|-----------|
| ✓ Interface   | IPv6 Address | MAC Address | Туре   | State     |
| ✓ FE1/2/1     |              |             | Static | Reachable |
| Add           | Edit Del     | ete         |        |           |

步驟2.選中不想要的IPv6鄰居的覈取方塊。

步驟3.按一下Delete從表中刪除這些IPv6鄰居。

### 表中對IPv6鄰居的更改

步驟1.登入到Web配置實用程式,然後選擇Administration > Management Interface > IPv6 Neighbors。將開啟*IPv6 Neighbors*頁面:

| IPv6 Neighbor 1 | lable .      |             |        |           |
|-----------------|--------------|-------------|--------|-----------|
| ✓ Interface     | IPv6 Address | MAC Address | Туре   | State     |
| ✓ FE1/2/1       |              |             | Static | Reachable |
| Add             | Edit         | Delete      |        |           |

步驟2.選中與IPv6 Neighbor對應的覈取方塊,選擇要更改的IPv6裝置。

步驟3.按一下Edit。出現Edit IPv6 neighbor視窗。

| Interface:<br>IPv6 Address: | FE1/2/1            |  |
|-----------------------------|--------------------|--|
| S MAC Address:              |                    |  |
| Туре:                       | 🖲 Static 🔘 Dynamic |  |
| Apply                       | Close              |  |

步驟4.要更改MAC地址,請在裝置的MAC地址欄位中輸入有效的MAC地址。

步驟5.按一下所需單選按鈕,瞭解IPv6鄰居的地址如何工作。

·靜態 — 使IPv6地址作為靜態IP地址執行,從而始終保持相同的IP。

·動態 — 使IPv6地址作為動態IP地址執行,從而根據不同的預定條件更改IP地址。

步驟6.進行更改後,按一下Apply保留對裝置所做的更改,或按一下Close撤消對裝置的更改。